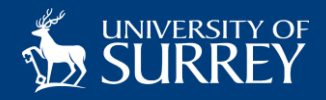

# **Multi Factor Authentication**

#### Quick Start Guide

**Multi Factor Authentication (MFA)** is an additional security method that ensures that only you can log into your account. It does this by requiring at least 2 methods of authentication – your password and another piece of information (Microsoft Authenticator App, Text message code or a phone call). This guide will help you set up and register for MFA. Please make sure you have your laptop and mobile phone with you before you start.

#### **Register for MFA**

- 1. On your laptop, to register for MFA visit: https://aka.ms/setupsecurityinfo
- On your laptop, login to your university account using your <u>username@surrey.ac.uk</u>.

3. Enter your password.

**4.** When you click *Next* you will be prompted to set up your mobile phone to approve authentication to your account.

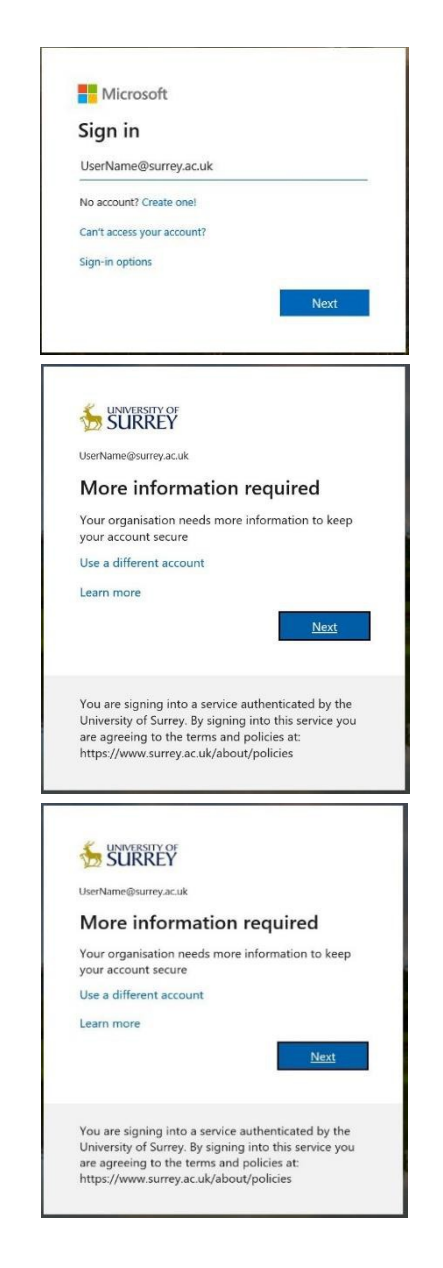

## Set up Microsoft Authenticator App

5. Using your mobile phone, download the Microsoft Authenticator app from your AppStore or follow this link <u>https://aka.ms/getMicrosoftAuthenticator</u> (Note: if you don't have a smart phone please click 'I want to use a different method' (see page 6) Then on your laptop click *Next* 

6. On your mobile phone, open the Microsoft Authenticator app and click 'Add account'

Click 'Allow' to send notifications and access contacts if requested

When prompted select 'Work or School' When prompted 'click allow access to the camera'

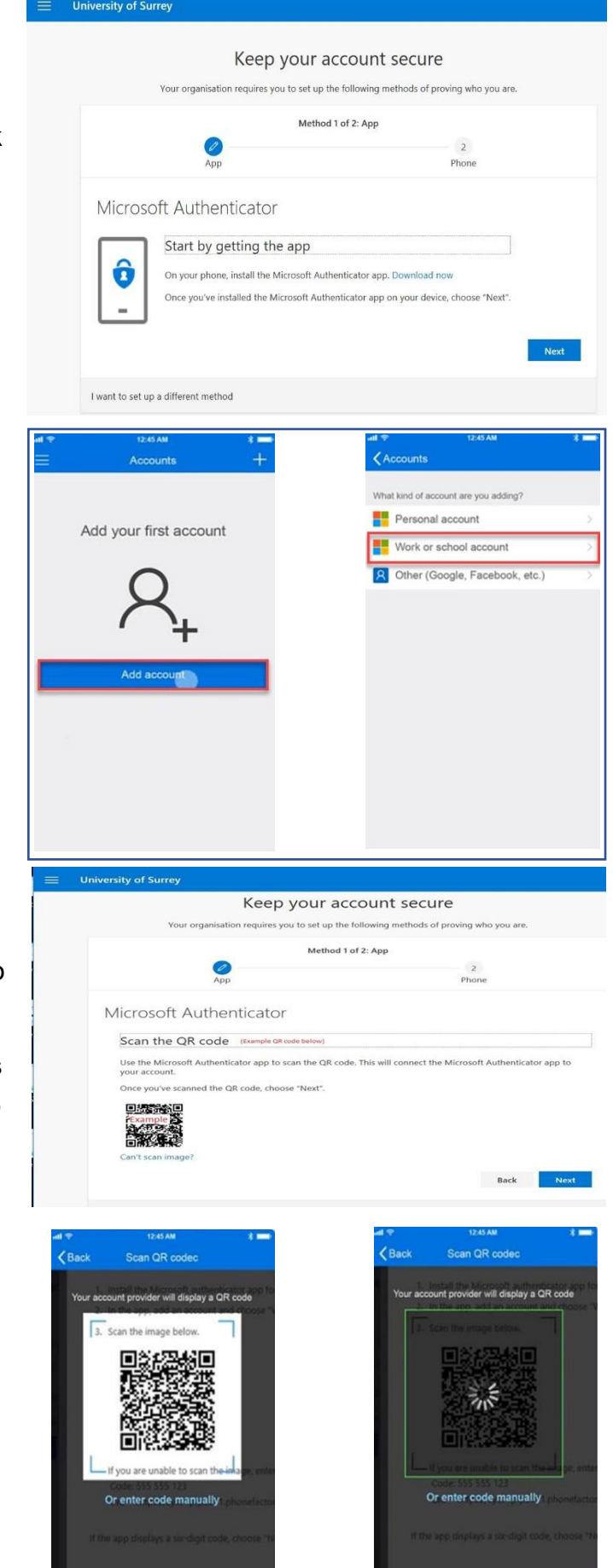

 Using your mobile phone scan the QR code on computer screen You will then see a 6 digit number appear in the app on you mobile phone.

(Note: If you are unable to scan the image a code is also available on screen. To enter the manual code, you will need to click on **Can't scan image?)** 

Click Next on your laptop

1. The account is now added. An approval request is now sent to your mobile phone.

895 823 @

Approve sign-in?

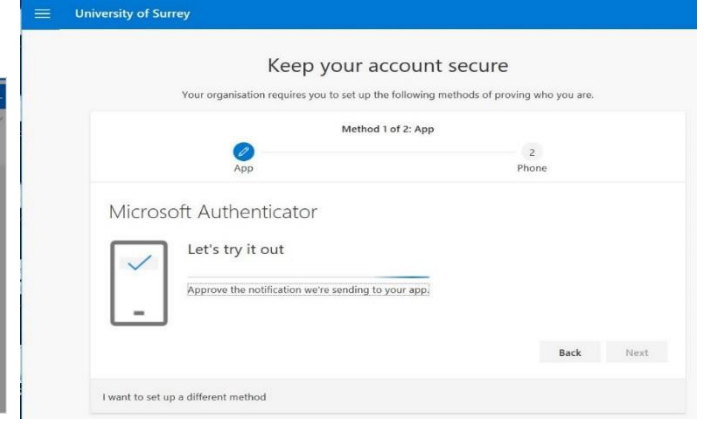

Keep your account secure

2. After you click 'Approve' on your mobile phone, you will see 'Notification approved'

Click Next on your laptop

Click 'Approve'

 On your laptop add your mobile phone number to receive a text as a backup authentication method Set country code of your mobile Enter a valid phone number (Additional numbers can be setup later)

Click *Next* – a text with a code will be sent to this mobile phone number

4. From the text received on your mobile phone enter the code onto your laptop

On your laptop click Next

| Your organisation requires you to               | set up the following methods of proving who you are.   |
|-------------------------------------------------|--------------------------------------------------------|
| 0                                               | Method 1 of 2: App                                     |
| Арр                                             | Phone                                                  |
| Microsoft Authenticator                         |                                                        |
|                                                 | Back Next                                              |
|                                                 |                                                        |
| I want to set up a different method             |                                                        |
|                                                 |                                                        |
| iversity of Surrey                              |                                                        |
|                                                 |                                                        |
| Кеер ус                                         | our account secure                                     |
| Your organisation requires you to               | o set up the following methods of proving who you are. |
|                                                 | Method 2 of 2: Phone                                   |
|                                                 |                                                        |
| App                                             | Phone                                                  |
| Phone                                           |                                                        |
| THORE                                           |                                                        |
| You can prove who you are by answering a call o | on your phone or texting a code to your phone.         |
| What phone number would you like to use?        |                                                        |
| United Kingdom (+44)                            | 07900 01234567                                         |
| Text me a code                                  |                                                        |
| ◯ Call me                                       |                                                        |
| Message and data rates may apply.               |                                                        |
|                                                 | Maxt                                                   |
|                                                 | Nex                                                    |
| Lugat to sat up a different method              |                                                        |
| i want to set up a different metiou             |                                                        |
| iversity of Surrey                              |                                                        |
|                                                 |                                                        |
| K                                               |                                                        |
| Кеер ус                                         | our account secure                                     |

Your organisation requires you to set up the following methods of proving who you are. Method 2 of 2: Phone

Ø

0

App

We just sent a 6-digit code to +44 07900 012345 Enter the code below

Phone

539703 Resend code

I want to set up a different method

5. The phone is now linked to your account

On your laptop click Next

| =    | University of Surrey                                                                                                    |      |  |  |
|------|----------------------------------------------------------------------------------------------------|------|--|--|
|      | Keep your account secure                                                                                                    |      |  |  |
|      | Your organisation requires you to set up the following methods of proving who you are.                                                                              |      |  |  |
|      | Method 2 of 2: Phone                                                                                                    |      |  |  |
|      | Phone                                                                                                    |      |  |  |
|      | We just sent a 6-digit code to +44 07900 012345 Enter the code below.<br>\$39703                                                                                    |      |  |  |
|      | Resend code<br>Back                                                                                                    | Next |  |  |
|      | I want to set up a different method                                                                                                    |      |  |  |
|      |                                                                                                    |      |  |  |
|      |                                                                                                    |      |  |  |
| -    | University of Surrey                                                                                                    |      |  |  |
|      | Keep your account secure<br>Your organisation requires you to set up the following methods of proving who you an                                                    | a.   |  |  |
|      | Method 2 of 2: Done                                                                                                    |      |  |  |
|      | App Phone                                                                                                    |      |  |  |
|      | Success!                                                                                                    |      |  |  |
|      | Well done. You have successfully set up your security info. Choose "Done" to continue signing in.<br>Default sign-in method: Microsoft Authenticator – notification |      |  |  |
|      | Phone<br>+44 07900 012345                                                                                                    |      |  |  |
|      | Microsoft Authenticator                                                                                                    |      |  |  |
|      |                                                                                                    | Done |  |  |
|      |                                                                                                    |      |  |  |
| =    | My Sign-ins ${}^{\vee}$                                                                                                    | ? (  |  |  |
| So   | curity info                                                                                                    |      |  |  |
| Thes | e are the methods you use to sign in to your account or reset your password.                                                                                        |      |  |  |
| Defa | ult sign-in method: Microsoft Authenticator – notification Change                                                                                                   |      |  |  |
|      |                                                                                                    |      |  |  |

6. Setup of MFA is now complete

Click Done

7. On your laptop your security information will now be confirmed

The methods of authentication will be shown.

| rity info                      |                                         |        |        |
|--------------------------------|-----------------------------------------|--------|--------|
| the methods you use to sign in | to your account or reset your password. |        |        |
| ign-in method: Microsoft Auti  | enticator - notification Change         |        |        |
| method                         |                                         |        |        |
| hone                           | +44 07900 012345                        | Change | Delete |
| Aicrosoft Authenticator        | iPhone                                  |        | Delete |
|                                |                                         |        |        |
|                                |                                         |        |        |
|                                |                                         |        |        |

### If you change your mobile phone please update your MFA

To update phone numbers or update your authentication methods carry on from above or go to <a href="https://aka.ms/setupsecurityinfo">https://aka.ms/setupsecurityinfo</a>

- To add/change a phone number or add another Authenticator phone/tablet Click + Add method Select Alternative phone Note: email can NOT be used for authentication Click Add
- Click '+ Add method' Select new method from drop down list Add the additional phone number Click Add
- 3. A text or phone call will be sent to your mobile phone
- 4. You will receive a text or call

If text please enter the code on your Laptop If call please answer then press #

5. A confirmation will be received that the new number is registered successfully

6. Set the default sign-in method to the most appropriate to you.

#### 'Microsoft Authenticator – notification' is recommended

| 😑 My Sign-ins 🗠                           |                                                                                           | -              | ? 🖲    |
|-------------------------------------------|-------------------------------------------------------------------------------------------|----------------|--------|
|                                           |                                                                                           |                |        |
| Security info                             | to your account or continuur partured                                                     |                |        |
| These are the methods you use to sign in  | i to your account or reset your password.                                                 |                |        |
| Default sign-in method: Phone - text +    | 44 0/ Change                                                                              |                |        |
| + Add method                              |                                                                                           |                |        |
| & Alternative phone                       | +44 7                                                                                     | Change         | Delete |
| & Phone                                   | +44 07                                                                                    | Change         | Delete |
| Microsoft Authenticator                   | iPhone                                                                                    |                | Delete |
|                                           |                                                                                           |                |        |
|                                           |                                                                                           |                |        |
| ■ My Sign-ins ~                           |                                                                                           |                | 7 8    |
| Security info                             |                                                                                           |                |        |
| These are the methods you use to sign in  | to your account or reset your password.                                                   |                |        |
| Default sign-in method: Microsoft Aut     | Add a method                                                                              |                |        |
| + Add method                              | Which method would you like to add?                                                       |                |        |
| Q. Phone                                  | Alternative phone                                                                         | ×              | Datate |
| C vinne                                   | Antennative priorie                                                                       |                | Levele |
| Microsoft Authenticator                   | C                                                                                         | ancel Add      | Delete |
| 1                                         |                                                                                           |                |        |
| $\equiv$ My Sign-ins $	imes$              |                                                                                           |                | ? 🛞    |
| Convitation                               |                                                                                           |                |        |
| Security into                             | Phone                                                                                     |                |        |
| Default sign-in method: Microsoft Aut     | Phone                                                                                     |                |        |
| Consult agreen methods microson stat      | You can prove who you are by answering a call<br>What phone number would you like to use? | on your phone. |        |
| + Add method                              | China (+86) ¥ 1234567                                                                     |                |        |
| S Phone                                   | ( Call me                                                                                 |                | Delete |
| Microsoft Authenticator                   | Message and data rates may apply.                                                         |                | Delete |
|                                           | Ca                                                                                        | ncel Next      |        |
|                                           |                                                                                           |                |        |
|                                           |                                                                                           |                |        |
|                                           |                                                                                           |                |        |
| Security info                             |                                                                                           |                |        |
| These are the methods you use to sign     | in to your account or reset your password.                                                |                |        |
| Default sign-in method: Microsoft Au      | Phone                                                                                     |                |        |
| + Add method                              | We're calling +44 79                                                                      |                |        |
| S Phone                                   |                                                                                           |                | Delete |
| Microsoft Authenticator                   |                                                                                           | Back           | Delete |
|                                           |                                                                                           |                |        |
|                                           |                                                                                           |                |        |
|                                           |                                                                                           |                |        |
| e                                         |                                                                                           |                |        |
| Security info                             | to usur services or band                                                                  |                |        |
| triese are the methods you use to sign it | <ul> <li>in Xon, account or level Yon, bassword.</li> </ul>                               |                |        |
| werauit sign-in method: Microsoft Aut     | Phone                                                                                     |                |        |
| + Add method                              | Call answered. Your phone was registered                                                  | I successfully |        |
| & Alternative phone                       |                                                                                           | Done           | Delete |
| & Phone                                   |                                                                                           |                | Delete |
| Microsoft Authenticator                   | iPhone                                                                                    |                | Delete |
|                                           |                                                                                           |                |        |
|                                           |                                                                                           |                | ? 🛞    |
| Consideration                             |                                                                                           |                |        |
| Security info                             | to your account or reset your exercised                                                   |                |        |
| Default righ in methods to use to sigh in | in Your account on sever Your bassword.                                                   |                |        |
| werauit sign-in method: Microsoft Aut     | Change default method                                                                     |                |        |
| + Add method                              | Which method would you like to use to sign init                                           |                |        |
| & Alternative phone                       | Microsoft Authenticator – notification<br>Phone - call +44 7                              |                | Delete |
| & Phone                                   | Phone - call +44 07                                                                       | m              | Delete |
| Microsoft Authenticator                   | Phone - text +44 07                                                                       |                | Delete |
|                                           | Microsoft Authenticator – notification                                                    |                |        |

# I don't have a smartphone, I want to use a different method

| 1. | I. On your laptop click 'I want to set up a different method'                                                               |                                                                                                    | Keep your account secure                                                                                                    |  |
|----|----------------------------------------------------------------------------------------------------|----------------------------------------------------------------------------------------------------|----------------------------------------------------------------------------------------------------|--|
|    |                                                                                                    |                                                                                                    | Microsoft Authenticator           Start by getting the app           On your plane, install the Microsoft Authenticator app. Desertant rest           One you've installed the Microsoft Authenticator app. or your device, choose? There?, treat to use a different subfericator app.                                                                                                    |  |
|    |                                                                                                    |                                                                                                    | Lwart to set up a different method                                                                                                    |  |
| 2. | 2. On your laptop select 'Phone'<br>Click Confirm                                                                           |                                                                                                    | Contracting of Surrey ?                                                                                                    |  |
| 3. | <ol> <li>On your laptop select the correct country code<br/>Enter your mobile phone number<br/>Click <i>Next</i></li> </ol> |                                                                                                    | 2       University of Surray       2         Contracting of Surray       2         Contracting of Surray       2         Contracting of Surray       2                                                                                                    |  |
| 4  |                                                                                                    |                                                                                                    | issent to set up a different method                                                                                                    |  |
| 4. | message to your mobile<br>phone.<br>On your laptop enter the<br>code from the text message<br>Click <i>Next</i>             | University of Surrey       ?         Keep your account secure       Surrey count secure is the second of proving who you as:         Phone       We stress 48 40 | Contracting of Surrey      Contracting of Surrey      Contrecting of Surrey      Contrecting of Surrey      Contrecting of S |  |
| 5. | <ol> <li>On your laptop you will now see 'SMS verified'<br/>Click Next</li> </ol>                                           |                                                                                                    | ≥ University of Surrey ?       Keep your account secure       Wave regarization requires you to set up the following methods of proving who you are.       Phone       It is unified. Note whome wave requirement account with                                                                                                    |  |
| 6. | Success! You are now setup for<br>On your laptop Click <i>Done</i>                                                          | MFA                                                                                                    | Volversity of Surrey      Compared and the second second sec |  |

#### When will I be asked for Authentication Approval?

University PCs and Laptops (windows only) will automatically sign in. In most circumstances you will only be prompted to approve login if a change or unusual activity is detected.

Other devices will be prompted to authorise login every 14 days on each device. This can vary if there is a change to your account.

#### Approve sign in using the Microsoft Authenticator App

Once you have set up MFA on your device you will be able to use your smart device to authenticate your login if prompted. If you are asked to approve a sign in a screen similar to the one below will appear on your screen.

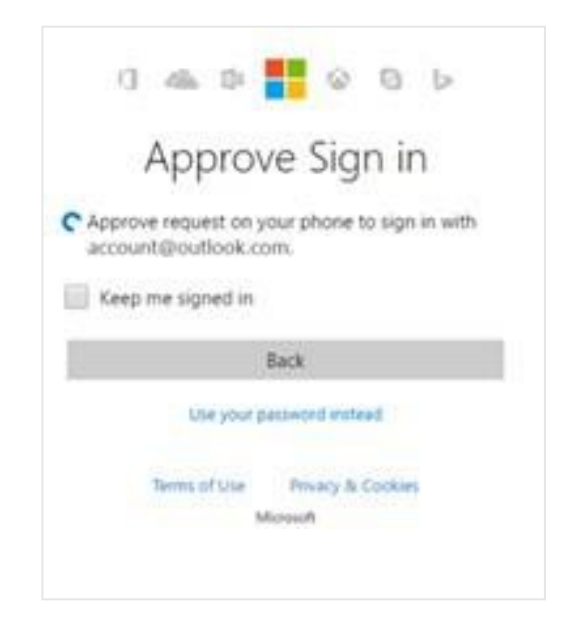

If this happens you will need to open the Microsoft Authenticator App from your device and click on **Approve** to gain access or enter a code generated from the app to gain access to your account.

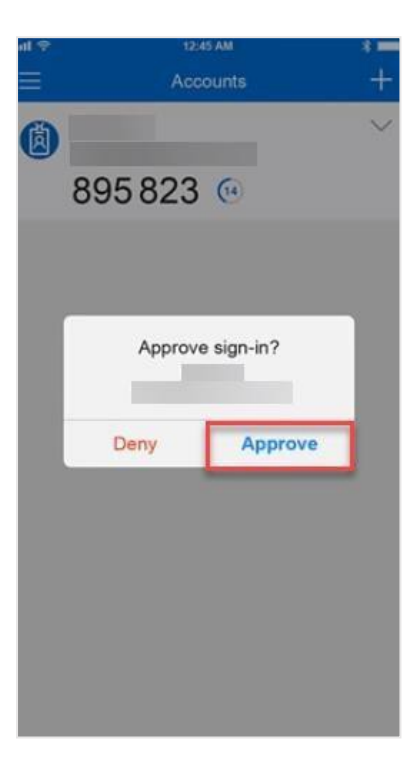

Remember to only approve notifications you know you have initiated. If you have not initiated, it ignore the request or click on deny.